## 港澳台籍学生

(1)进入"广东大学生就业创业"官方小程序,在首页左上角找到"用户登录",点击后出现两个弹窗"中国内地学生","港澳台学生",选择"港澳台学生"。

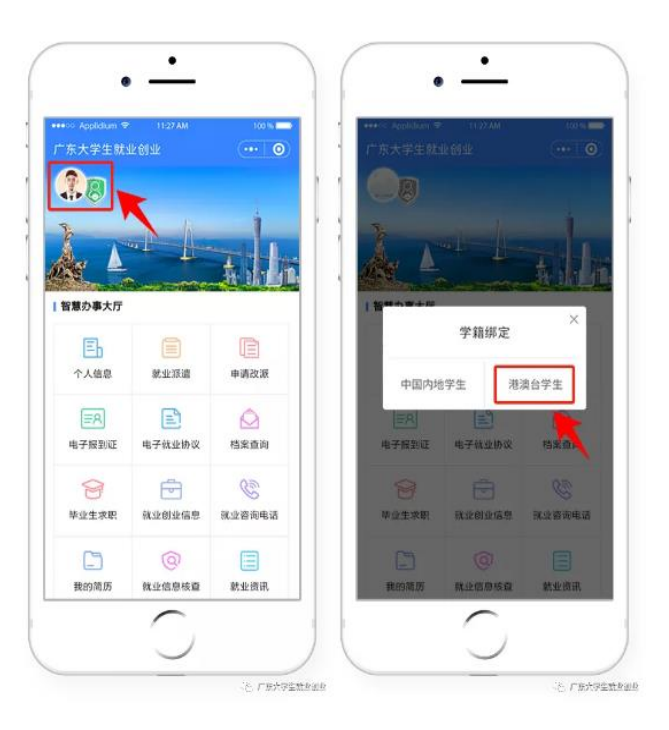

## (2)"绑定学籍信息"并"提交"。

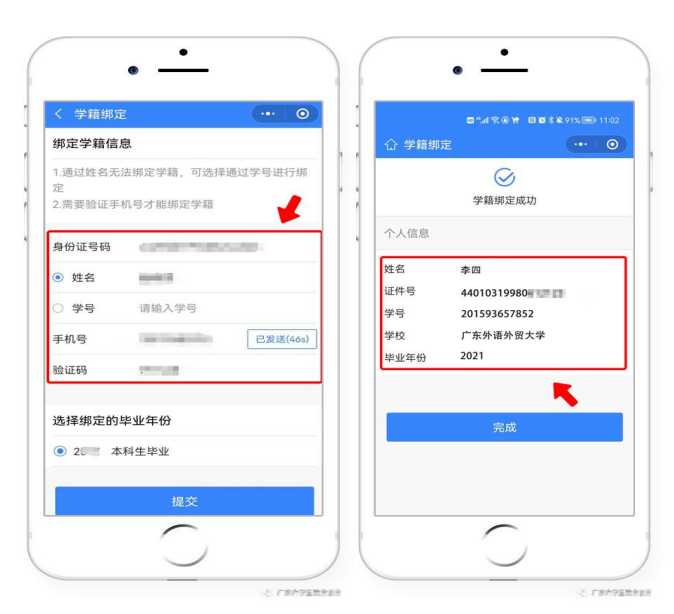

(3) 若绑定学籍失败,系统会显示具体原因,请重新绑定,成功后提交。

| 学籍绑定                                                         |                  |          | •   | < 学籍绑定                                                                                    |              | ···· 0   |
|--------------------------------------------------------------|------------------|----------|-----|-------------------------------------------------------------------------------------------|--------------|----------|
| <b>绑定学籍信息</b>                                                |                  |          |     | 绑定学籍信息                                                                                    |              |          |
| 证件号码为必填内容<br>2.通过姓名无法绑定学籍,可选择通过学号<br>进行绑定<br>3.需要验证手机号才能绑定学籍 |                  |          | · ; | <ol> <li>近件号码为必填内容</li> <li>通过姓名无法绑定学籍,可选择通过学号<br/>进行绑定</li> <li>调要验证手机号才能绑定学籍</li> </ol> |              |          |
| E件号                                                          | 445224197712     | 1000316  |     | 证件号                                                                                       | 445224197712 | 100036   |
| 9 姓名<br>学                                                    | 5300<br>未查询到学籍信息 |          |     | ● 姓名<br>○ 学 <b>8</b>                                                                      | 5300<br>绑定成功 |          |
| 戶机号                                                          | 1382974003       | 获取输证码    |     | 手机号                                                                                       | 13829 141003 | 获取验证码    |
| 全证码                                                          | 422388           | 已发送 (51) |     | 验证码                                                                                       | 422388       | 已发送 (51) |
| 提交                                                           |                  |          |     | 提交                                                                                        |              |          |
|                                                              |                  |          |     |                                                                                           |              |          |

(4) 学籍绑定完毕,进入小程序首页的登录状态。

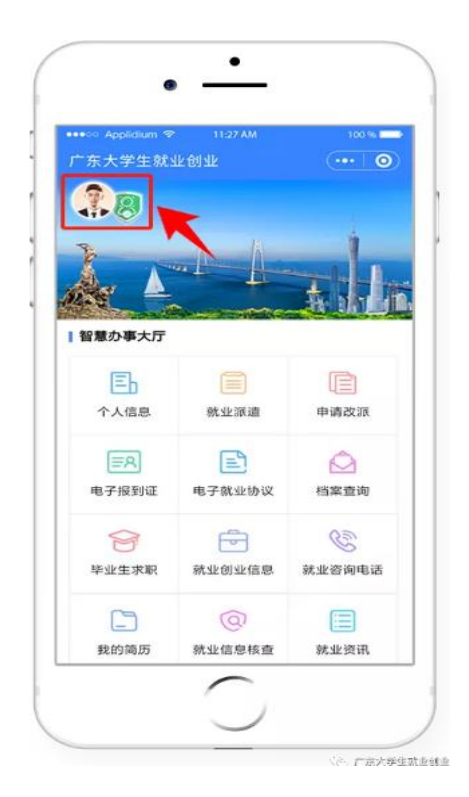

## 学生端生源上报操作指南

1、登录"广东大学生就业创业"小程序后,可选择从首页进入"个人信息"窗口。

2、依次填写"学校""个人""其他"三部分信息。

温馨提示:定向或委培学生才可以激活输入"定向委培单 位"。

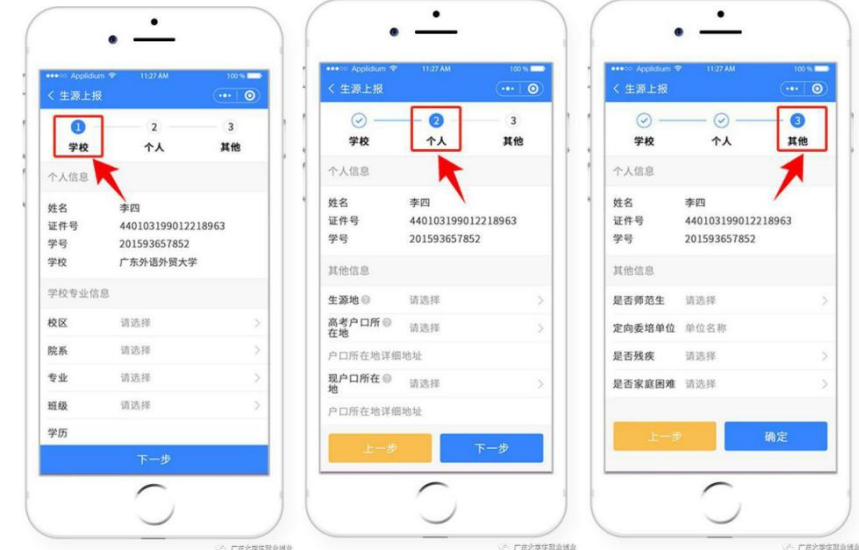

## 4、填写完毕后"提交"。

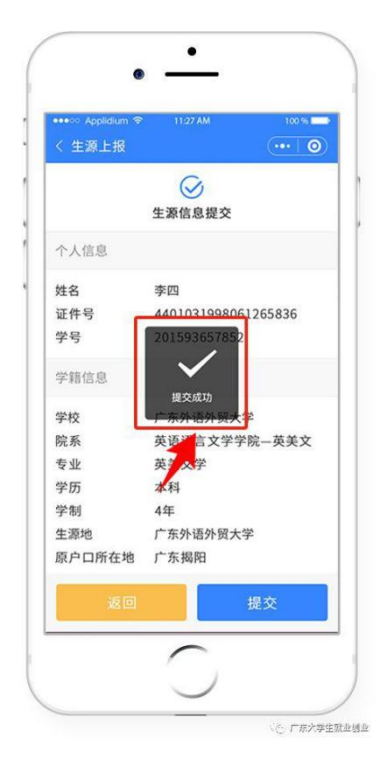